## SUPERINTENDÊNCIA DE FISCALIZAÇÃO

## ETAPAS PARA CADASTRO E FORMALIZAÇÃO DE DENÚNCIAS

Q

A Não seguro | santamaria.rs.gov.br/?sair=1

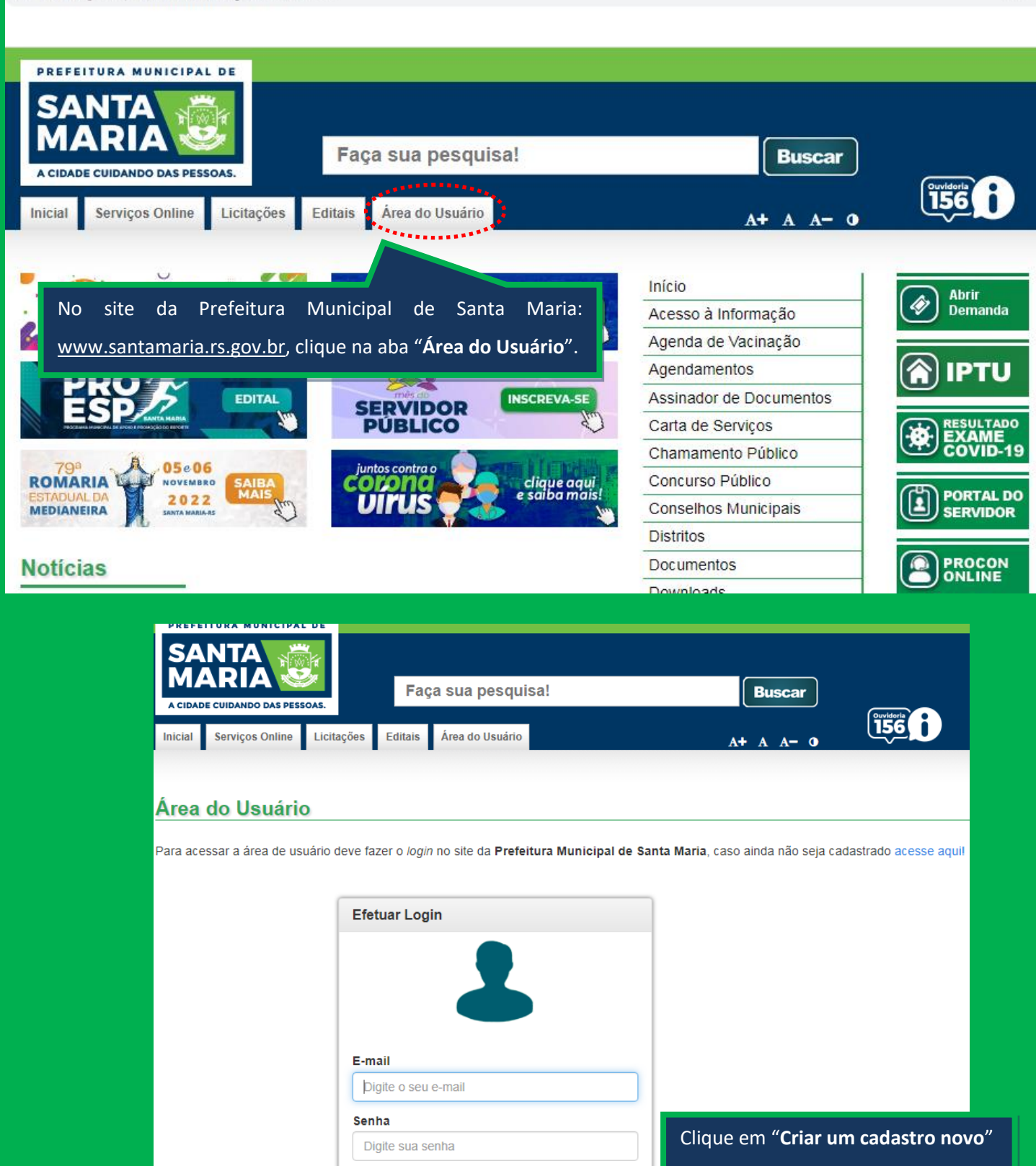

& Esqueceu sua senha?
Criar um cadastro novo.
Problema ao acessar sua Área de Usuário?

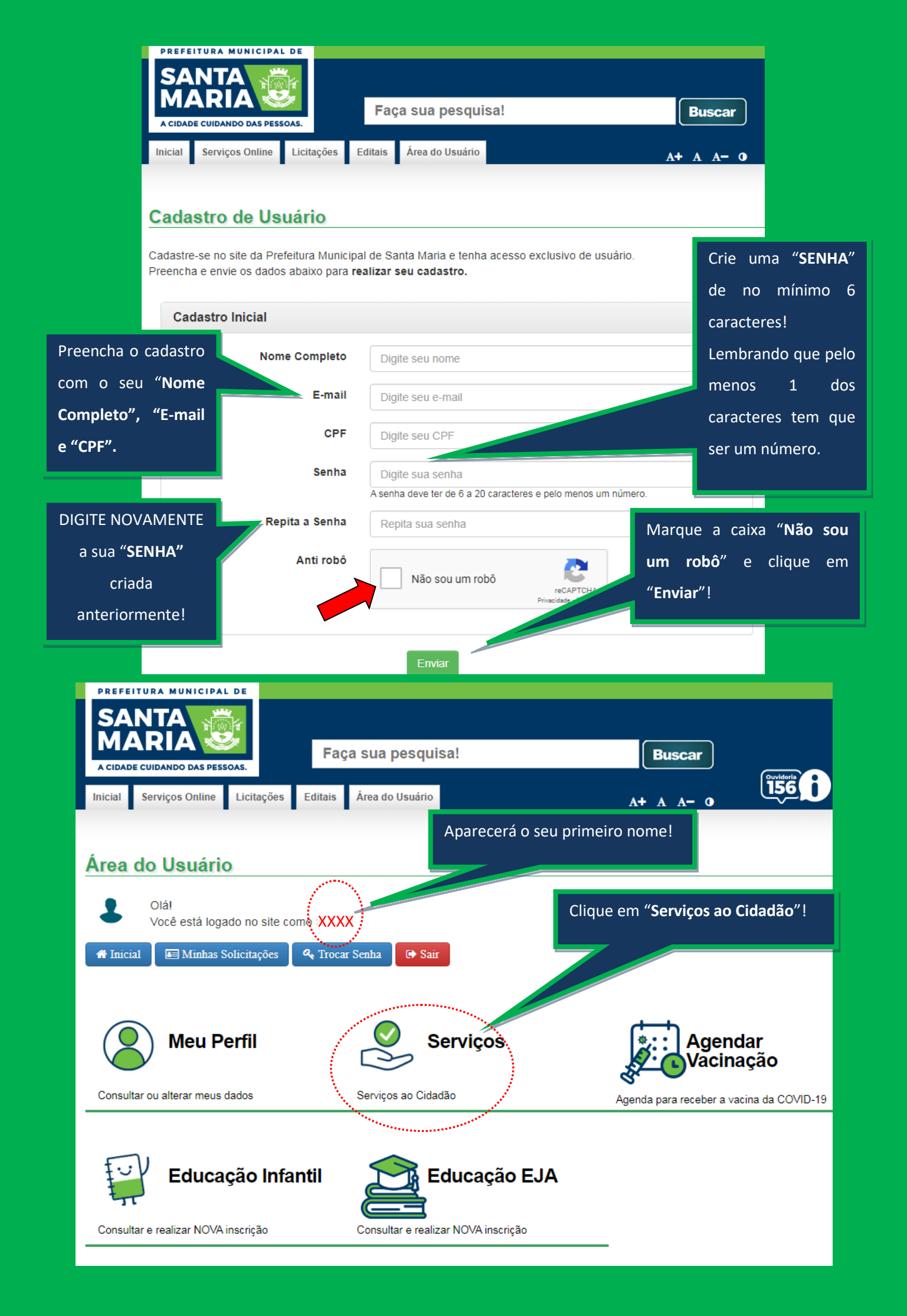

## SERVIÇOS AO CIDADÃO

| Secretaria de Municípi           | o da Saúde                                                                                                    |
|----------------------------------|----------------------------------------------------------------------------------------------------|
| Denúncia - Vigilância en         | n Saúde                                                                                                    |
| Secretaria de Municípi           | o de Meio Ambiente                                                                                                    |
| Autorização - Árvores M          | Iortas e Tombadas Autorização de Poda em Área Privada                                                                                                    |
| Denúncia - Meio Ambier           | nte                                                                                                    |
| Escolh<br>Secretaria de Municipi | a se a denúncia é referente a " <b>Atividades Econômicas</b> " ou " <b>Terrenos e Edificações</b> "!                                                                                                    |
| Credencial de estaciona          | amento para Pessu ;icia Credencial de Estacionamento para Idosos                                                                                                    |
| Secretaria Extraordiná           | ria de Licenciamento e Desburocratização                                                                                                    |
|                                  |                                                                                                    |
| Denúncia - Atividades E          | conômicas Conômicas Conômicas Conômicas Conômicas                                                                                                    |
| Se a denúncia for                | ■ Denúncia - Atividades Econômicas                                                                                                    |
| referente a                      | Buscando aprimorar o atendimento ao cidadão, a Superintendência de Fiscalização, passou a adotar o sistema de denúncias on-line para<br>agilizar a interação entre o município e o contribuinte.<br>São garantidas a segurança e privacidade do denunciante. Os dados pesso |
| "Atividades                      | previsto na Lei Geral de Proteção de Dados Pessoais (LGPD), Lei nº 13.70. Complete sua identificação com um                                                                                                    |
| Econômicas" seus                 | Identificação da pessoa       número de telefone (celular ou fixo)!                                                                                                    |
| dados cadastrais                 | Nome Completo CPF                                                                                                    |
| servirão como                    | XXXXXXXXXX                                                                                                    |
| identificação!                   | E-mail Telefone ou Celular                                                                                                    |
|                                  |                                                                                                    |
|                                  | ♀ Informações sobre o denunciado                                                                                                    |
|                                  | Assunto da Denúncia Nome Denunciado                                                                                                    |
|                                  | Selecione v                                                                                                    |
|                                  | Rua Número                                                                                                    |
|                                  |                                                                                                    |
|                                  | Complemento Distrito Bairro                                                                                                    |
|                                  | Sede - Área Urbana de Santa Maria 🗸 Selecione 🗸                                                                                                    |
|                                  | Ponto de referência                                                                                                    |

| Nome Completo                                                                                                    |                   | CPF                                                                                                    |                                                                                                    |           |
|----------------------------------------------------------------------------------------------------|-------------------|----------------------------------------------------------------------------------------------------|----------------------------------------------------------------------------------------------------|-----------|
|                                                                                                    |                   |                                                                                                    |                                                                                                    |           |
|                                                                                                    |                   | Nos diga que                                                                                                    | em é o denunciado! Nos                                                                                                    | informe   |
| E-mail                                                                                                    |                   | "nome" "en                                                                                                    | dereco completo" e se po                                                                                                    | nssível i |
|                                                                                                    |                   | (userts de vef                                                                                                    |                                                                                                    |           |
| Escolha qual o <b>"Assunto d</b> a                                                                                                    | a Denúncia"!      | ponto de rer                                                                                                    |                                                                                                    |           |
| ♀ Informações so                                                                                                    |                   |                                                                                                    |                                                                                                    |           |
|                                                                                                    |                   |                                                                                                    |                                                                                                    |           |
| Assunto da Denúncia                                                                                                    |                   | Nome Denunciado                                                                                                    |                                                                                                    |           |
| Selecione                                                                                                    | ~                 |                                                                                                    |                                                                                                    |           |
| Selecione                                                                                                    |                   |                                                                                                    |                                                                                                    |           |
| Estabelecimento irregular<br>Fiscalização de trailers de lanches rápidos                                                                                     |                   | Numero                                                                                                    |                                                                                                    |           |
| Perturbação do sossego público                                                                                                    |                   |                                                                                                    |                                                                                                    |           |
|                                                                                                    | Distrit           |                                                                                                    | Baima                                                                                                    |           |
| Complemento                                                                                                    | Distrito          | a da Canto Maria                                                                                                   | Bairro                                                                                                    |           |
|                                                                                                    | Seue - Area Urban |                                                                                                    | 30000000                                                                                                    | *         |
|                                                                                                    | Nos relate        | e com detalhes o qu                                                                                                | ue está acontecendo!                                                                                                    |           |
|                                                                                                    | Nos relate        | e com detalhes o qu                                                                                                | ue está acontecendo!                                                                                                    |           |
|                                                                                                    | Nos relato        | e com detalhes o qu                                                                                                | ue está acontecendo!                                                                                                    |           |
|                                                                                                    | Nos relato        | e com detalhes o qu                                                                                                | ue está acontecendo!                                                                                                    |           |
| Relato do fato ocorrido                                                                                                    | Nos relato        | e com detalhes o qu                                                                                                | ue está acontecendo!                                                                                                    |           |
| Relato do fato ocorrido                                                                                                    | Nos relate        | e com detalhes o qu                                                                                                | ue está acontecendo!                                                                                                    |           |
| Relato do fato ocorrido                                                                                                    | Nos relato        | e com detalhes o qu                                                                                                | ue está acontecendo!                                                                                                    |           |
| Relato do fato ocorrido                                                                                                    | Nos relato        | e com detalhes o qu                                                                                                | ue está acontecendo!                                                                                                    |           |
| Relato do fato ocorrido                                                                                                    | Nos relato        | e com detalhes o qu                                                                                                | ue está acontecendo!                                                                                                    | otos e    |
| Relato do fato ocorrido                                                                                                    | Nos relate        | e com detalhes o qu<br>Se quiser compr                                                                             | ue está acontecendo!                                                                                                    | otos e    |
| Relato do fato ocorrido                                                                                                    | Nos relate        | e com detalhes o qu<br>Se quiser compr<br>demais arquivos b                                                        | ue está acontecendo!<br>ovar a denúncia usando f                                                                                | otos e    |
| Relato do fato ocorrido                                                                                                    | Nos relat         | e com detalhes o qu<br>Se quiser compr<br>demais arquivos b                                                        | ue está acontecendo!<br>ovar a denúncia usando f                                                                                | otos e    |
| Relato do fato ocorrido                                                                                                    | Nos relato        | e com detalhes o qu<br>Se quiser compr<br>demais arquivos b                                                        | ue está acontecendo!<br>ovar a denúncia usando f                                                                                | otos e    |
| Relato do fato ocorrido<br>ato                                                                                                    | Nos relate        | e com detalhes o qu<br>Se quiser compr<br>demais arquivos b                                                        | ue está acontecendo!<br>ovar a denúncia usando f<br>pasta escolher e anexar!                                                    | otos e    |
| Relato do fato ocorrido                                                                                                    | Nos relat         | e com detalhes o qu<br>Se quiser compr<br>demais arquivos b                                                        | ue está acontecendo!<br>ovar a denúncia usando f<br>pasta escolher e anexar!                                                    | otos e    |
| Relato do fato ocorrido<br>ato                                                                                                    | Nos relato        | e com detalhes o qu<br>Se quiser compr<br>demais arquivos b                                                        | ue está acontecendo!<br>ovar a denúncia usando f<br>pasta escolher e anexar!                                                    | otos e    |
| Relato do fato ocorrido<br>ato<br>anto<br>uivos Máximo 20 - Formatos permitidos (<br>colher arquivo Nenhum arquivo escolhido                                 | Nos relate        | e com detalhes o qu<br>Se quiser compr<br>demais arquivos b                                                        | ue está acontecendo!<br>ovar a denúncia usando f<br>pasta escolher e anexar!                                                    | otos e    |
| Relato do fato ocorrido<br>ato<br>ato<br>uivos Máximo 20 - Formatos permitidos (<br>colher arquivo Nenhum arquivo escolhido<br>Arquivo                       | Nos relato        | e com detalhes o qu<br>Se quiser compr<br>demais arquivos b<br>X, TXT ODT E XLSX) - Q                              | ue está acontecendo!<br>ovar a denúncia usando f<br>pasta escolher e anexar!                                                    | otos e    |
| Relato do fato ocorrido<br>ato<br>anexar documentos do fato<br>uivos Máximo 20 - Formatos permitidos (<br>colher arquivo Nenhum arquivo escolhido<br>Arquivo | Nos relato        | e com detalhes o qu<br>Se quiser compr<br>demais arquivos b<br><b>X, TXT ODT E XLSX) - Q</b><br>Jando estiver tudo | ue está acontecendo!<br>ovar a denúncia usando f<br>pasta escolher e anexar!<br>Dpcional                                        | otos e    |
| Relato do fato ocorrido<br>ato<br>ato<br>uivos Máximo 20 - Formatos permitidos (<br>colher arquivo Nenhum arquivo escolhido<br>Arquivo                       | Nos relato        | e com detalhes o qu<br>Se quiser compr<br>demais arquivos b<br>C, TXT ODT E XLSX) - O<br>uando estiver tudo        | ue está acontecendo!<br>ovar a denúncia usando f<br>pasta escolher e anexar!<br>Dpcional<br>pronto clique em <b>"Enviar Sol</b> | otos e    |

|                                                                                                    |                                                                                                    | SERVIÇOS                                                                                                    | AO CIDADÃO                                                                       |                                                                             |
|----------------------------------------------------------------------------------------------------|----------------------------------------------------------------------------------------------------|----------------------------------------------------------------------------------------------------|----------------------------------------------------------------------------------|-----------------------------------------------------------------------------|
|                                                                                                    | Denúncia - Terreno                                                                                                    | os e Edificações                                                                                                    |                                                                                  |                                                                             |
| Bus<br>agi<br>Sã<br>pre                                                                                                    | scando aprimorar o atendimento<br>ilizar a interação entre o municíp<br>io garantidas a segurança e priva<br>evisto na Lei Geral de Proteção o                                                                               | ao cidadão, a Superintendência<br>io e o contribuinte.<br>acidade do denunciante. Os dado<br>de Dados Pessoais (LGPD), Lei n | de Fiscalização, passou a ado<br>s pessoais aqui informados se<br>° 13.709/2018. | tar o sistema de denúncias on-line para<br>rão mantidos em sigilo, conforme |
| C la                                                                                                    | dentificação da pessoa                                                                                                    |                                                                                                    | Complete                                                                         | e sua identificação com um                                                  |
| Nor                                                                                                    | 2                                                                                                    |                                                                                                    | número o                                                                         | de telefone (celular ou fixo)!                                              |
| XX                                                                                                    |                                                                                                    |                                                                                                    | XXXXXXXXXXXXXXXXXXXXXXXXXXXXXXXXXXXXXXX                                          |                                                                             |
| E-ma                                                                                                    |                                                                                                    | XXX                                                                                                    | Telefone ou Celular                                                              |                                                                             |
|                                                                                                    |                                                                                                    |                                                                                                    |                                                                                  |                                                                             |
| Se a denúnci                                                                                                    | ia for referente a                                                                                                    |                                                                                                    |                                                                                  |                                                                             |
| "Terrenos e                                                                                                    | Edificações" seus                                                                                                    |                                                                                                    |                                                                                  |                                                                             |
|                                                                                                    |                                                                                                    |                                                                                                    |                                                                                  | ~                                                                           |
|                                                                                                    |                                                                                                    |                                                                                                    | Número                                                                           |                                                                             |
|                                                                                                    |                                                                                                    |                                                                                                    |                                                                                  |                                                                             |
|                                                                                                    |                                                                                                    |                                                                                                    |                                                                                  |                                                                             |
| Com                                                                                                    | nplemento                                                                                                    | Distrito                                                                                                    |                                                                                  | Bairro                                                                      |
| Com                                                                                                    | nplemento                                                                                                    | Distrito                                                                                                    |                                                                                  | Bairro                                                                      |
| Com<br>Identificação                                                                                                    | nplemento<br>o da pessoa                                                                                                    | Distrito                                                                                                    |                                                                                  | Bairro                                                                      |
| Com                                                                                                    | nplemento<br>o da pessoa                                                                                                    | Distrito                                                                                                    | F                                                                                | Bairro                                                                      |
| Com<br>Com<br>Identificação<br>Nome Completo                                                                                                    | nplemento<br>o da pessoa                                                                                                    | Distrito                                                                                                    | F                                                                                | Bairro                                                                      |
| Com<br>Com<br>Identificação<br>Nome Completo                                                                                                    | nplemento<br>o da pessoa                                                                                                    | Distrito<br>CPI                                                                                                    | F                                                                                | Bairro                                                                      |
| Com<br>Com<br>Identificação<br>Nome Completo                                                                                                    | nplemento<br>o da pessoa                                                                                                    | Distrito<br>CPI                                                                                                    | F<br>efone ou Celular                                                            | Bairro                                                                      |
| Com<br>Identificação<br>Nome Completo                                                                                                    | o da pessoa                                                                                                    | Distrito<br>CPI<br>Tele<br>"Assunto da Denúncia                                                                              | F<br>efone ou Celular                                                            | Bairro                                                                      |
| Com<br>Completo<br>E-mail<br>Q Informações                                                                                                    | o da pessoa<br>Escolha qual o<br>sobre o fato                                                                                                    | Distrito<br>CPI<br>Tele<br>"Assunto da Denúncia                                                                              | F<br>efone ou Celular                                                            | Bairro                                                                      |
| Com<br>Completo<br>E-mail<br>Q Informações                                                                                                    | o da pessoa<br>b<br>Escolha qual o<br>sobre o fato                                                                                                    | Distrito<br>CPI<br>Tele<br>"Assunto da Denúncia                                                                              | F<br>efone ou Celular                                                            | Bairro                                                                      |
| Com<br>Com<br>Identificação<br>Nome Completo<br>E-mail<br>Selecione                                                                                                    | o da pessoa<br>Escolha qual o<br>sobre o fato<br>úncia                                                                                                    | Distrito<br>CPI<br>Tele<br>"Assunto da Denúncia                                                                              | F<br>efone ou Celular                                                            | Bairro                                                                      |
| Com<br>Com<br>Completo<br>E-mail<br>Selecione<br>Carros abandor                                                                                                    | nplemento<br>o da pessoa<br>Escolha qual o<br>sobre o fato<br>úncia                                                                                                    | Distrito<br>CPI<br>Tele<br>"Assunto da Denúncia                                                                              | F<br>efone ou Celular<br>"!                                                      | Bairro                                                                      |
| Com<br>Com<br>Completo<br>E-mail<br>Selecione<br>Carros abandora<br>Esgoto irregula                                                                                                    | nplemento<br>o da pessoa<br>Escolha qual o<br>sobre o fato<br>úncia                                                                                                    | Distrito<br>CP<br>Tele<br>"Assunto da Denúncia                                                                               | F<br>efone ou Celular                                                            | Bairro                                                                      |
| Com<br>Com<br>Completo<br>E-mail<br>Selecione<br>Carros abandora<br>Esgoto irregula<br>Fiscalização de<br>Invasão de área                                                                                                    | nplemento<br>o da pessoa<br>Escolha qual o<br>sobre o fato<br>úncia<br>mados em via pública<br>ada<br>ar<br>e elevadores<br>a pública                                                                                        | Distrito<br>CPI<br>Tele<br>"Assunto da Denúncia                                                                              | F<br>efone ou Celular                                                            | Bairro                                                                      |
| Com<br>Com<br>Completo<br>E-mail<br>Selecione<br>Carros abandora<br>Esgoto irregula<br>Fiscalização de<br>Invasão de área<br>Obra irregula<br>Fiscalização de<br>Invasão de área<br>Obra irregula<br>Selecione casa<br>Prédio ou casa<br>Prédio ou casa                          | nplemento<br>o da pessoa<br>Escolha qual o<br>sobre o fato<br>úncia<br>unados em via pública<br>ada<br>ar<br>e elevadores<br>a pública<br>e sem habite-se                                                                    | Distrito<br>CPI<br>Tele<br>"Assunto da Denúncia                                                                              | F<br>efone ou Celular                                                            | Bairro                                                                      |
| Com<br>Com<br>Completo<br>E-mail<br>Carros abandon<br>Carros abandon<br>Carros abandon<br>Casa abandona<br>Esgoto irregula<br>Fiscalização de<br>Invasão de área<br>Obra irregular<br>Prédio ou casa<br>Passeio público<br>Passeio público<br>Passeio público<br>Passeio público | nplemento<br>o da pessoa<br>Escolha qual o<br>sobre o fato<br>úncia<br>mados em via pública<br>ada<br>ar<br>e elevadores<br>ia pública<br>e sem habite-se<br>o com acúmulo de lixo<br>o mal conservado<br>o sem pavimentação | Distrito<br>CPI<br>"Assunto da Denúncia                                                                                      | F<br>efone ou Celular                                                            | Bairro                                                                      |

| Buscando aprimorar o atendimento a<br>agilizar a interação entre o município<br>São garantidas a segurança e privac<br>previsto na Lei Geral de Proteção de | s e Edificações<br>o cidadão, a Superintendência de Fiscalização, passou a adotar o sistema de denúncias on-line para<br>e o contribuinte.<br>idade do denunciante. Os dados pessoais aqui informados serão mantidos em sigilo, conforme<br>Dados Pessoais (LGPD), Lei nº 13.709/2018. |
|----------------------------------------------------------------------------------------------------|----------------------------------------------------------------------------------------------------|
| Identificação da pessoa                                                                                                    |                                                                                                    |
| Nome Completo                                                                                                    | CPF                                                                                                    |
| E-mail                                                                                                    | Telefone ou Celular                                                                                                    |
| ·                                                                                                    | Após escolher o Assunto da Denúncia, nos informe o "endereço                                                                                                    |
| ♀ Informações sobre o fato                                                                                                    | completo e se possível um "ponto de referência" de onde está<br>acontecendo o fato!                                                                                                    |
| Assunto da Denúncia                                                                                                    |                                                                                                    |
| Rua                                                                                                    | Número                                                                                                    |
|                                                                                                    |                                                                                                    |
| Complemento                                                                                                    | Nos relate com detalhes o que está acontecendo!                                                                                                    |
| Ponto de referência                                                                                                    |                                                                                                    |
| ☑ Relato do fato ocorrido                                                                                                    |                                                                                                    |
| Relato                                                                                                    |                                                                                                    |
|                                                                                                    | Se quiser comprovar a denúncia usando fotos e                                                                                                    |
|                                                                                                    | demais arquivos basta escolher e anexar!                                                                                                    |
|                                                                                                    |                                                                                                    |
| Anexar documentos do fato                                                                                                    |                                                                                                    |
| Arquivos Máximo 20 - Formatos permit<br>Escolher arquivo Nenhum arquivo esco                                                                                | idos (JPG, PDF, ZIP, DOCX, TXT ODT E XLSX) - Opcional<br>Ihido                                                                                                    |
| + Arquivo                                                                                                    | Quando estiver tudo pronto clique em "Enviar Solicitação"!                                                                                                    |
| Ao clicar em <b>Enviar Solicitação</b> , DECLARO<br>autênticos (fieis a verdade e condizentes cor                                                           | , sob as penas da lei, que as infl<br>n a realidade dos fatos).                                                                                                    |
|                                                                                                    | Enviar Solicitação                                                                                                    |